| Q Uygulama, ayar ve belge arayın               |
|------------------------------------------------|
| Q regedit                                      |
| Sohbet et Tümü Uygulamalar Belgele             |
| En iyi eşleşme                                 |
| <b>Kayıt Defteri Düzenleyicisi</b><br>Uygulama |

Windows başlangıç butonu tıklandıktan sonra arama bölümüne regedit yazılır.

Aşağıda belirtilen yol takip edilir. 13 klasörüne tıklanır

Bilgisayar\HKEY\_LOCAL\_MACHINE\SYSTEM\CurrentControlSet\Services\RasMan\PPP\EAP\13

Sağ tarafta açılan sayfada boş bir alana sağ tıklanır Yeni -> DWORD(32 bit) Değeri Eklenir.

| ab | WLANProfile | eTem | REG_SZ xml version="1.0"</th <th>' encod</th> | ' encod |
|----|-------------|------|-----------------------------------------------|---------|
|    | Yeni        | >    | Anahtar                                       |         |
|    |             |      | Dize Değeri                                   |         |
|    |             |      | İkili Değer                                   |         |
|    |             |      | DWORD (32 bit) Değeri                         |         |
|    |             |      | QWORD (64 bit) Değeri                         |         |
|    |             |      | Çok Dizeli Değer                              |         |
|    |             |      | Genişletilebilir Dize Değeri                  |         |

Değer Adı: TlsVersion Taban Onaltılık – Değer verisi: fc0 olarak kaydedilir. Bilgisayar yeniden başlatılır.

| DWORD (32 bit) Değerini Düzenle    |                               |       |  |
|------------------------------------|-------------------------------|-------|--|
| Değer adı:<br>TisVersion           |                               |       |  |
| Değer verisi:<br>f <mark>c0</mark> | Taban<br>Onaltilik<br>Ondalik |       |  |
|                                    | Tamam                         | İptal |  |